## Workflows Tip of the Week

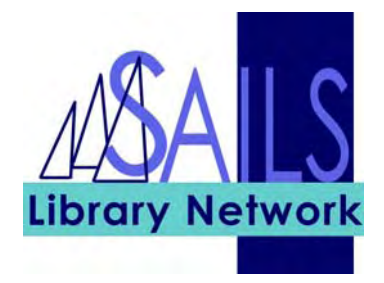

## Module: Circulation

## Summary: Entering and searching for patrons by telephone number

**Note:** You can search for a patron using his or her telephone number. This does not affect how you enter a telephone number in a patron record.

## Instructions:

Follow the directions in the Patron Registration manual for entering a telephone number in a patron record. If you add a note after the telephone number be sure to leave a space between the number and the note. Include dashes between the area code, exchange, and number.

| Basic Info Privilege | Demographics Addresses Extended Info         |
|----------------------|----------------------------------------------|
|                      | Primary: 💿 Address 1 🔘 Address 2 🔘 Address 3 |
| Address 1            |                                              |
| <b>X</b>             |                                              |
| STREET               | Main Street                                  |
| STREET               |                                              |
| CITY/STATE           | Wareham                                      |
| ZIP                  | 00000                                        |
| HOMEPHONE            | 508-000-0000                                 |
| WORKPHONE            |                                              |

- 1. Use the User Search option to search for the patron.
- 2. Enter the phone number in the Search For field. Do not enter the dashes in the telephone number.
- 3. For the Index field, select Home Phone.

| Display User : User Search                                                                              |              |        | - 🗆 × |
|----------------------------------------------------------------------------------------------------|--------------|--------|-------|
| Search for: 5080000000<br>Index: Home pho<br>Library: ALL_LIBS<br>Current: Lynn<br>888<br>List of users | AND OR Fype: | )      |       |
| Name                                                                                                    | User ID      | Alt ID | Phone |

4. Click the Search button. The system will display a list of all patrons with that phone number in their record.

| Display User : User Search                                                                                   |                                       |        |              |  |  |
|----------------------------------------------------------------------------------------------------|---------------------------------------|--------|--------------|--|--|
| Search for:<br>Cell phone: 5080000000<br>Search for:<br>Index: Home pho<br>Library: ALL_LIBS<br>Current: 222 | AND OR Type:<br>C Keyword<br>C Browse |        |              |  |  |
| List of users                                                                                                |                                       |        |              |  |  |
| Name                                                                                                    | User ID                               | Alt ID | Phone        |  |  |
| Barbara                                                                                                    | 222                                   | ļ      | 508-000-0000 |  |  |
| Lynn                                                                                                    | 888                                   | ţ      | 508-000-0000 |  |  |
|                                                                                                    |                                       |        |              |  |  |